## MCMASTER UNIVERSITY CLASSROOM AUDIO VISUAL SERVICES {CAVS}

## Connecting a laptop "Windows/MAC" to a data projector

| <section-header>PurposeConnect a laptop to a<br/>Data projector<br/>in the classroomCommon IssuesCommon issues that arise<br/>during the connection<br/>process</section-header> | <ul> <li>To connect a laptop in a classroom environment to an external display<br/>(data projector)</li> <li>To display a powerpoint presentation, websites or any other teaching<br/>materials to the external display</li> <li>The laptop image is not being displayed or sent out to the data projector</li> <li>The VGA cable is either not plugged in or not connected properly</li> <li>The resolution settings on the laptop are incorrect resulting in a distorted<br/>image, half image or image off the screen</li> <li>The external display output on the MAC is not turned ON (mirroring)</li> </ul> |
|----------------------------------------------------------------------------------------------------|----------------------------------------------------------------------------------------------------|
| Hardware Setup                                                                                                    | <ul> <li>Find the VGA cable from the equipment in the classroom (blackbox or po-<br/>dium)</li> <li>Connect the VGA cable to your lapton and secure the cable</li> </ul>                                                                                                    |
| Cable connection:<br>Turn ON data projector:                                                                                                    | <ul> <li>Turn ON the projector first and wait for the projector to warm up<br/>(approximately 1 minute)</li> </ul>                                                                                                    |
| Turn ON the laptop:                                                                                                    | <ul> <li>When warmed up, select the sourcethis could be Computer 1 or RGB1</li> <li>Turn ON your laptop</li> <li><u>NOTE</u>: If you have a MAC, you will most likely need some type of VGA adapter. For the MACBook, you would need to purchase a "Mini-DVI to VGA Adapter"</li> </ul>                                                                                                    |
| <b>Display Settings Setup</b>                                                                                                    | <ul> <li>The most common resolution on the data projectors is 1024 x 768 (XGA),<br/>therefore, the laptop resolution should be set to 1024 x 768</li> </ul>                                                                                                    |
| For Windows XP:                                                                                                    | For Windows:                                                                                                    |
|                                                                                                    | <ul> <li>Right click on the desktop and left click on Propertiesthen click on the<br/>Settings tab</li> </ul>                                                                                                    |
| For MAC:                                                                                                    | Set the Screen Resolution to 1024 x 768, then click on Apply For MAC:                                                                                                    |
| $\bigcirc$                                                                                                    | <ul> <li>Go to System Preferences and then click on the Display icon</li> </ul>                                                                                                    |
| Ś                                                                                                    | Change the resolution and make sure Mirroring is checked                                                                                                    |
| Audio Setup                                                                                                    | <ul> <li>Some presentations require an audio hookup. Some classrooms are equipped with an audio cable.</li> <li>Connect the audio cable to the earphone port on your laptop</li> <li>If there is no audio cable available in the room, contact CAVS extension 22761</li> </ul>                                                                                                    |

MCMASTER UNIVERSITY CLASSROOM AUDIO VISUAL SERVICES {CAVS}

## Connecting a laptop "Windows/MAC" to a data projector **Display/send out laptop** Depending on the type of laptop you have, there are different procedures to image to the activate the VGA output port on the laptop data projector When you turn ON the laptop and you have logged into the operating system, Windows XP or MAC OSX and nothing shows up on the external display (data projector), this tells you that the VGA port is not active MAC laptops use a feature called Mirroring Windows laptops use function keys Windows laptops, depending on the video card (display adapter) installed on the laptop, can also use mirroring or cloning to activate the VGA output port Consult your user manual, usually under the heading connecting to an external monitor or external display For Windows: Make sure the VGA cable is connected and the projector is turned ON ٠ Select the source, Computer 1 or RGB1 Turn ON the laptop Use the Function key combination to output the laptop display to the external monitor Function key combinations can be FN+F4, FN+F5, FN+F7 or FN+F8 NOTE: Pressing the FN key combination, toggle between each function, will do the following: $\Rightarrow$ Laptop display on laptop display only $\Rightarrow$ Laptop display on projector display only $\Rightarrow$ Laptop display on laptop and projector display For MAC: Connect the laptop, turn ON projector, turn ON laptop, select mirroring If you need assistance or have any questions, contact Classroom Audio Visual **Contact Information** Services (CAVS): Need Help: Location: McMaster University Classroom Audio Visual Services (CAVS) 1280 Main Street West, GSB-105 SHamilton, Ontario, Canada, L8S 4K1 Phone: (905) 525-9140, Extension 22761 Website: http://www.ltrc.mcmaster.ca/class/ Bookings: equipbkg@mcmaster.ca Laptop Configuration: OTTO GEISS Phone: x..26967 Email: geisso@mcmaster.ca